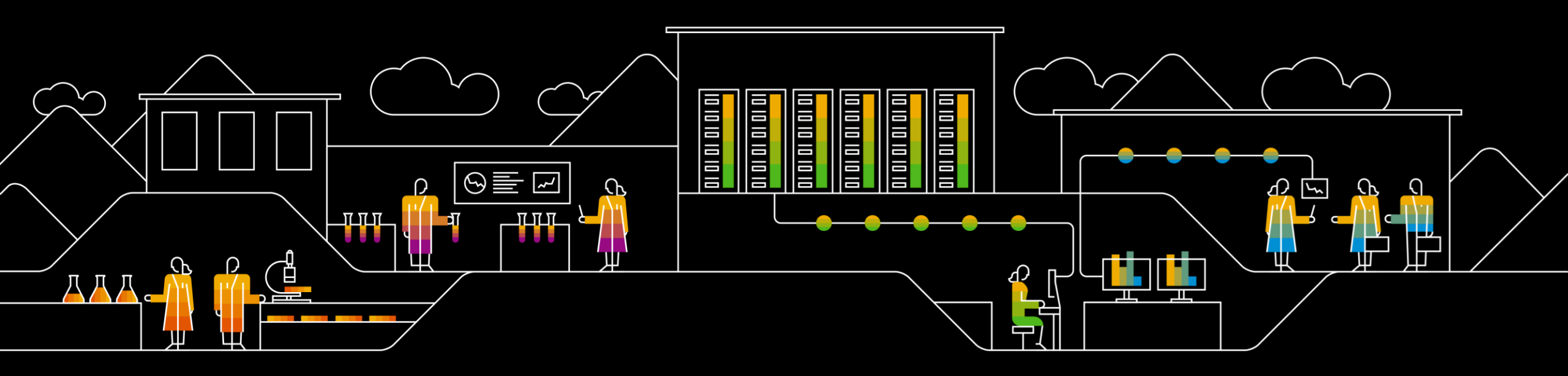

### SAP Ariba M

# Supply Chain Collaboration -Understanding OCAR and Handling Units

Feb 2024

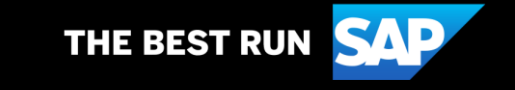

### Agenda

Order Confirmation Approval Request (OCAR) scenario:

- OCAR rule and tolerance/Control key with Auto Approval
- OCAR Approval status significance
- OCAR notification and Purchasing agent

Packing Handling Unit (HU) Ship scenario:

- Need of HUs
- Packaging Instructions details
- HU PDF labels

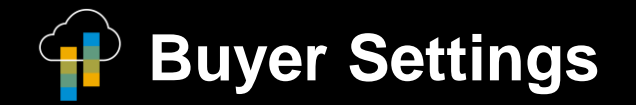

### OCAR Rule and Tolerance: Buyer Settings – OCAR rules

Supplier can send order confirmations that do not comply with defined tolerances and require buyer approval in Price, Quantity and Delivery Date. To allow OCAR process for **Purchase Orders**, enable the **"Allow suppliers to send order confirmations that do not comply with defined tolerances and require buyer approval**" rule

| Allow suppliers to send order confirmations that do not comply with defined tolerances and require buyer approval. | $\checkmark$                                 |
|----------------------------------------------------------------------------------------------------|----------------------------------------------|
|                                                                                                    | Except quantity deviations.                  |
|                                                                                                    | Except delivery date deviations.             |
|                                                                                                    | Except unit price deviations.                |
| Order confirmation deviation approval level.                                                                       | Single-level deviation approval $\checkmark$ |
| Allowed actions for order confirmation deviation approval.                                                         | Approve.                                     |
|                                                                                                    | Approve and update.                          |
| Allow suppliers to edit components in order confirmations.                                                         | $\checkmark$                                 |

To allow OCAR process for Scheduling Agreements, enable the "Allow suppliers to send order confirmations for scheduling agreements and scheduling agreement releases that do not comply with defined tolerances and require buyer approval" rule

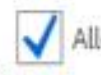

Allow suppliers to send order confirmations for scheduling agreements and scheduling agreement releases.

Allow suppliers to send order confirmations for scheduling agreements and scheduling agreement releases that do not comply with defined tolerances and require buyer approval

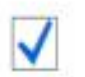

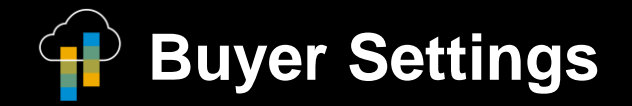

### OCAR Rule and Tolerance: Buyer Settings – Tolerances

#### Buyer can set **Quantity**, **Delivery Date** and **Price** Tolerance in the Default Transactions Rules

|   | Allow suppliers to increase item quantities on order confirmations. $(i)$           | $\checkmark$ |                                                    |
|---|-------------------------------------------------------------------------------------|--------------|----------------------------------------------------|
| 3 | Apply line item quantity tolerance to order confirmations. $(i)$                    | 10           | % (Maximum underdelivery allowed.)                 |
|   | Apply line item unit price tolerance to order confirmations. $(i)$                  | 2            | %                                                  |
|   | Allow suppliers to change the currency for unit price on order confirmations. $(i)$ |              |                                                    |
|   | Apply line item subtotal amount tolerance to order confirmations. (i)               |              | %                                                  |
|   | Apply line item delivery date tolerance to order confirmations. (i)                 | 5            | Days (Maximum before the requested delivery date.) |
|   |                                                                                     | 5            | Days (Maximum after the requested delivery date.)  |

In case the Supplier creates the OC with deviations which falls **inside** the tolerance, then the OCAR will be **auto approved**.

In case the Supplier creates the OC with deviations which falls **outside** the tolerance, then the OCAR needs to be approved by the Buyer in the Supply Chain Monitor.

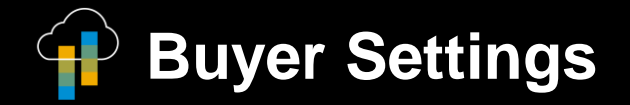

### OCAR Rule and Tolerance: Buyer Settings – Tolerances and Control Keys

The tolerance set in the Default Transactions rules can be overruled if the PO has control keys:

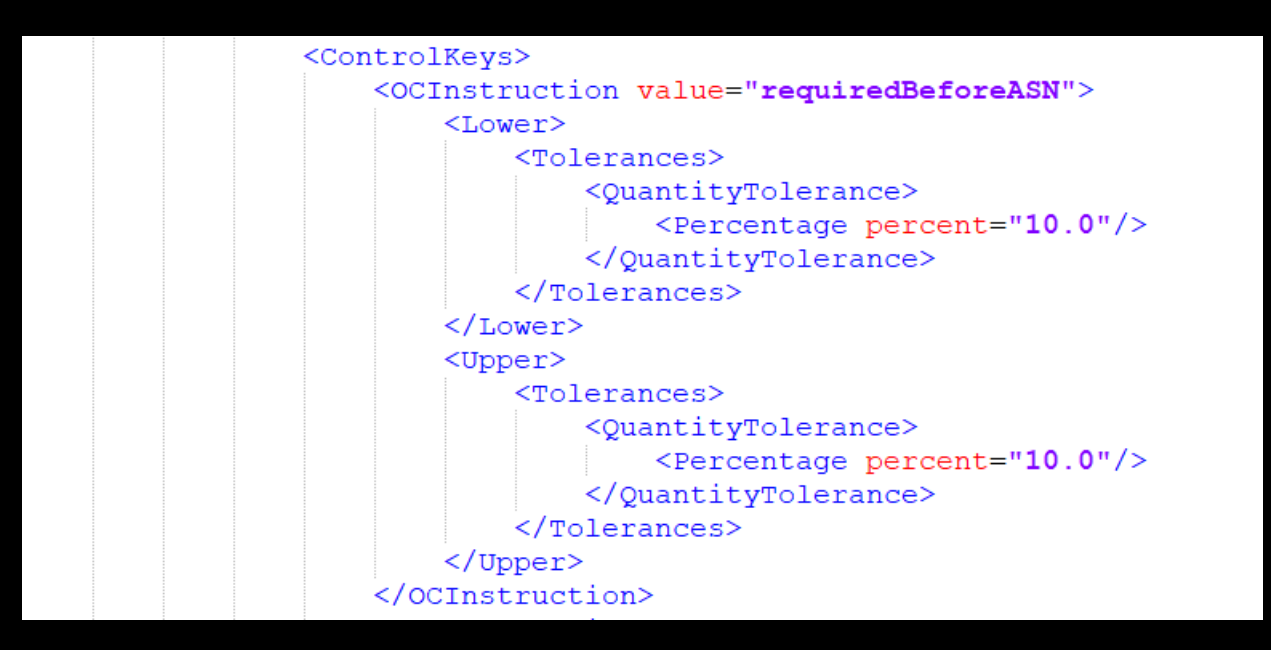

In the given example, the Quantity Tolerance considered is the one present in the control keys, while the Price and Delivery Date tolerance are taken from the Default Transaction Rules.

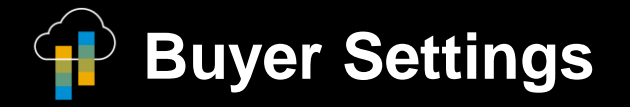

### **OCAR** Approval Status significance:

When the supplier submits an order confirmation with deviations, SAP Business Network automatically generates an approval request that has the same ID as the order confirmation with the added suffix \_AR.

| Description                                                                                      | Status                           |
|--------------------------------------------------------------------------------------------------|----------------------------------|
| If the buyer has not approved a line-<br>item deviation                                          | Awaiting Approval                |
| If the buyer has rejected a line- item deviation                                                 | Rejected                         |
| If the buyer has 'Approved' a line- item deviation                                               | Approved                         |
| If the buyer has selected the 'Approve<br>and Update' line-item deviation                        | Approved awaiting change order   |
| If the Buyer sends a new change order with deviation which falls outside the tolerance of the OC | Awaiting supplier reconfirmation |

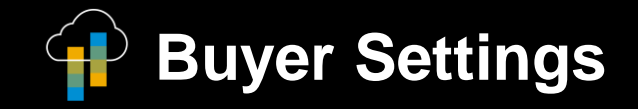

### OCAR Notification and Purchasing Agent role Buyer Settings – Notification

Buyers has an option to receive email notifications whenever there is Order confirmation that require approval.

Notification can be set under Manage Profile - Notifications.

| Order Confirmation                    | Send a notification when an order confirmation is rejected.                                                                                                |                                                                                                    |  |
|---------------------------------------|----------------------------------------------------------------------------------------------------|----------------------------------------------------------------------------------------------------|--|
| Order Confirmation Deviation Approval | Send a notification digest to the purchasing agent when there are order confirmation deviations that require approval, with this frequency, in hours: $1 $ | If there is no purchasing agent information in<br>the purchase order, send an email to email<br>address:<br>* abc@hotmail.com,xyz@yahoo.com,def |  |

Customer can define 3 email and it is valid for all the OC Deviation. The 3 emails set in the notification settings are used as default, in case no

Purchasing Agent Role is defined in that PO.

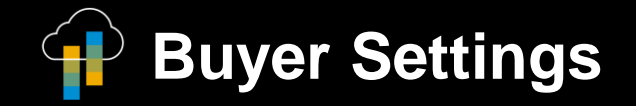

## OCAR Notification and Purchasing Agent role:

**Buyer Settings – Notification with Purchasing Agent Role** 

In case the notification must be directed to a specific user, then Buyer can specify a **Purchasing Agent Role** in the PO to receive the notification to the specific purchasing agent email.

### Advanced Packaging Handling Units

#### **Definition:**

#### What is a handling unit (HU)?

Handing unit is a physical unit consisting of packing materials (Box, Carton, Pallet, Container)

and the goods contained in it.

Each HU is identified with a unique ID Number.

Example: Pallet is the HU 001, Carton is the HU 002 and Box is the HU 003.

#### What are the packaging instructions?

Packaging instructions dictate how your ship notice items will be packed and contain information about packaging materials.

Example: Item "Chain Wheel" is contained in a box of 12; 4 boxes are contained in 1 Carton; 1 Pallet is used for 1 Carton.

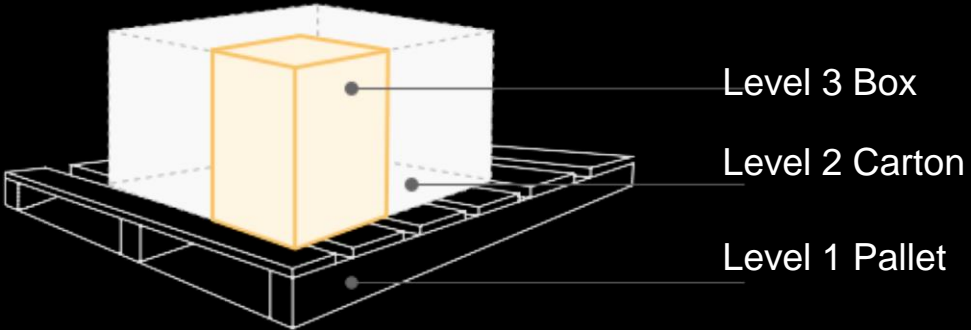

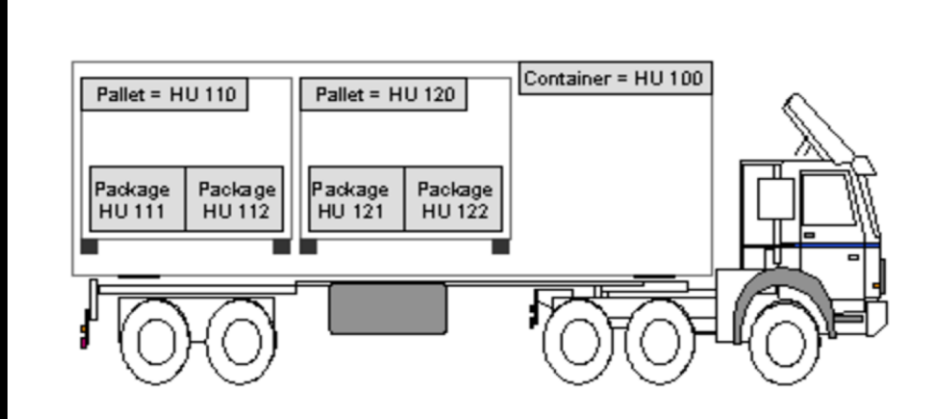

10

### Advanced Packaging with Handing Units Buyer Settings – Transaction Rule and Auto Numbering

#### **Enable Business Rule:**

Public

Enable Transaction rule – "Allow suppliers to use advanced packaging on ship notice" for the suppliers you want to use this feature.

Allow suppliers to use advanced packaging on ship notices. (i)

Configure Auto numbering for Handling units
 You can configure how the advanced packaging wizard for ship notices will automatically number handling units.
 Go to Administration - Configuration - Document Numbering Preference

| Advanced Ship Notice  |                    |        |        |         |                 |      |        |                |                     |
|-----------------------|--------------------|--------|--------|---------|-----------------|------|--------|----------------|---------------------|
|                       |                    |        |        |         |                 |      |        |                |                     |
| Supplier              | Configuration type | Prefix | Suffix | Rolling | Max. characters | From | То     | Current number | Actions             |
| Ariba Supplier - TEST | GS1                | 01000  |        | No      | 17              | 1    | 999999 |                | Edit Refresh Delete |
| Ly Create             |                    |        |        |         |                 |      |        |                |                     |
| Handling Units        | Handling Units     |        |        |         |                 |      |        |                |                     |
|                       |                    |        |        |         |                 |      |        |                |                     |
| Supplier              | Configuration type | Prefix | Suffix | Rolling | Max. characters | From | То     | Current number | Actions             |
| Ariba Supplier - TEST | GS1                | 08000  |        | No      | 17              | 0    | 99999  | 10             | Edit Refresh Delete |
| Create                |                    |        |        |         |                 |      |        |                |                     |

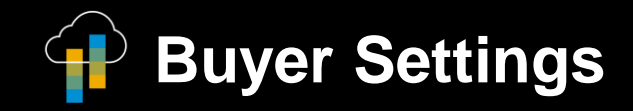

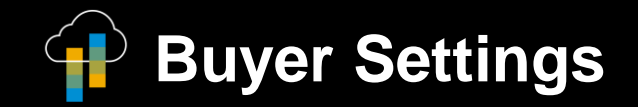

### Advanced Packaging with Handing Units **Buyer Settings – Auto Numbering**

#### Activate business rule to conform SSCC format compliance by suppliers

It might be required to use the Global Standard (GS1) system for labelling the Handling Units.

To allow GS1 numbering, enable the "Require suppliers to provide a Global Individual Asset ID for line items on ship

notices that conforms to the Serial Shipping Container Code (SSCC) format " rule.

Require suppliers to provide a Global Individual Asset ID for line items on ship notices that conforms to the Serial Shipping Container Code (SSCC) format.

SSCC Label example:

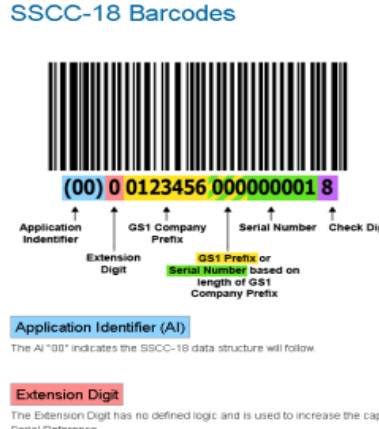

The Extension Digit has no defined logic and is used to increase the capacity of the Serial Reference

GS1 Company Prefix GS1 Company Prefixes are 7-10 digits. Serial Reference Numbers are 6-9 digits.

The Serial Reference number is assigned by the holder of the GS1 Company Prefix to uniquely identify a shipping container (logistic unit). A Serial Reference cannot be reused for a minimum of 12 months. The combined length of the GS1 Company Prefix and Serial Reference is always 16 digits

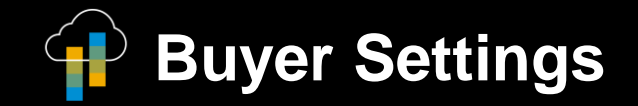

### Advanced Packaging with Handing Units Buyer Settings – Packing Instruction

#### **Upload Packaging Specifications / Instructions**

- Buyer can upload the packaging specifications under Upload/Download Upload Packing Instructions
- The packaging instructions are used to define the hierarchy of packing. E.g., like Pallet Carton Box
- A single material can have one or multiple packing hierarchies.

| More V                    | A Quick Links       |
|---------------------------|---------------------|
| Track                     | Discovery           |
| Pending Queue             | Create Posting      |
| Documents to Resend       | Announcement        |
| Product Activity Messages | Create Announcement |
| Notifications             |                     |
| Excel Files               |                     |
| Upload/Download           |                     |
| Document Archive          |                     |
| Archive Documents         |                     |
| Download Status           |                     |
| Deleted Transactions      |                     |
| Current Transactions      |                     |

|   |                               | P        | C C                     | D        | -    | 5                  | 6                     |                                   |                                         | -       |
|---|-------------------------------|----------|-------------------------|----------|------|--------------------|-----------------------|-----------------------------------|-----------------------------------------|---------|
| - | A                             | В        | L                       | D        | E    | F                  | G                     | п                                 | 1 I I I I I I I I I I I I I I I I I I I |         |
| 1 |                               |          |                         |          |      |                    |                       |                                   |                                         |         |
| 2 | SAP Ariba 📈                   | <b>\</b> |                         |          |      |                    |                       |                                   |                                         |         |
| 3 | Packaging Instruc             | ctions   |                         |          |      |                    |                       |                                   |                                         |         |
| 4 | Packaging<br>Specification ID | Material | Material<br>Description | Capacity | Unit | Packaging<br>Level | Packaging<br>Material | Packaging Material<br>Description | Maximum<br>Capacity                     | vi<br>m |
| 5 | 2Box_1Carton_1Pallet          | 100-110  | Chain Wheel             | 48       | EA   | 1                  | PLT90                 | Pallet                            | 48                                      |         |
| 6 | 2Box_1Carton_1Pallet          | 100-110  | Chain Wheel             | 48       | EA   | 2                  | CTN60                 | Carton                            | 48                                      |         |
| 7 | 2Box_1Carton_1Pallet          | 100-110  | Chain Wheel             | 12       | EA   | 3                  | BOX30                 | Box                               | 12                                      |         |
|   |                               |          |                         |          |      |                    |                       |                                   |                                         | _       |

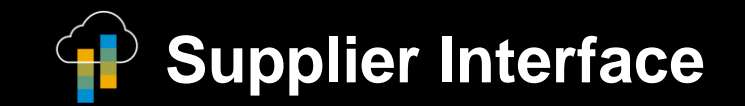

### Advanced Packaging with Handling Units ASN - Pack Items

- At the Create Ship Notice page, fill in all mandatory fields (Packing slip ID, Delivery date etc.)
- 2. Click on **Pack Items** button

**3. Define Packaging Instruction** selecting one from the available ones.

| Create Ship Notice                          |                                                            |                                     | Download PDF                   | Pack Items             | Save               | Exit                 | Next         |
|---------------------------------------------|------------------------------------------------------------|-------------------------------------|--------------------------------|------------------------|--------------------|----------------------|--------------|
| * Indicator populad Fold                    |                                                            |                                     |                                |                        |                    |                      |              |
| <ul> <li>Indicates required held</li> </ul> |                                                            |                                     |                                |                        |                    |                      |              |
| SHIP FROM                                   |                                                            |                                     | DELIVER TO                     |                        |                    |                      |              |
| BParnau Supplier - TEST                     |                                                            | Storage Location 171A - Address Nan | n                              |                        | Upda               | ate Address          |              |
| Pittsburgh, PA<br>United States             |                                                            |                                     | Palo Alto, CA<br>United States |                        |                    |                      |              |
| <ul> <li>Ship Notice Header</li> </ul>      | r                                                          |                                     |                                |                        |                    |                      |              |
| SHIPPING                                    |                                                            |                                     | TRACKING                       |                        |                    |                      |              |
| Packing Slip ID:*                           | Test123                                                    |                                     | Carrier Name:                  |                        |                    | $\sim$               |              |
| Invoice No.:                                |                                                            |                                     | Service Level:                 |                        |                    |                      |              |
| Requested Delivery Date:                    | **                                                         |                                     |                                |                        |                    |                      |              |
| Ship Notice Type                            | Select V                                                   |                                     |                                |                        |                    |                      |              |
| Shipping Date:                              |                                                            |                                     |                                |                        |                    |                      |              |
| Delivery Date:                              |                                                            |                                     |                                |                        |                    |                      |              |
| Define packaging instructions Exit Next     |                                                            |                                     |                                |                        |                    |                      |              |
| (i) We don't have instructions for          | packing one or more of your ship notice items. Please choo | se or enter packaging instructions. |                                |                        |                    |                      | ×            |
| Summary                                     |                                                            |                                     |                                |                        |                    |                      |              |
| Number of items 1                           |                                                            |                                     |                                |                        |                    |                      |              |
| ASN item no.                                | PO no.                                                     | Part no. and description            |                                | Batch ID               |                    |                      | ASN Quantity |
| 10.1                                        | PurchaseOrder_PI01                                         | 100-110 Chain Wheel                 |                                |                        |                    |                      | 48 PC        |
| Items to be packed                          |                                                            |                                     |                                |                        |                    |                      |              |
| ✓ Handling unit type                        | Outer packaging material                                   | Inner handling un                   | it Quantity                    | Gross weight Net w     | veight Unit        |                      |              |
| ✓ 100-110 Chain Wheel                       |                                                            |                                     |                                | Packaging instructions | 4Box_1Carton_1Pall | et PLT90 / CTN60 / B | 80X30 V      |
| ✓ PLT90                                     | 100-110 - PLT90                                            | Contains 100-110 CTN60              | 48                             | 58                     | 48 KGM             |                      | + 💼          |
| ✓ CTN60                                     | 100-110 - CTN60                                            | Contains 100-110 BOX30              | 48                             | 50                     | 48 KGM             |                      | + 🗇          |
|                                             |                                                            |                                     |                                |                        |                    |                      |              |

### Advanced Packaging Handling Units – Confirm packing

- 4. Confirm Packing: manual adjustment can be done
- 5. Print Labels
- 6. Review Ship Notice and Submit

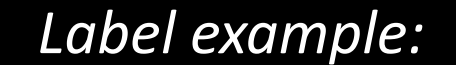

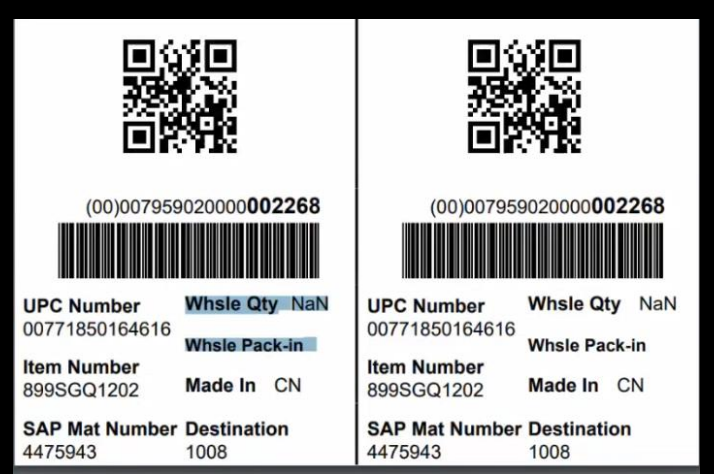

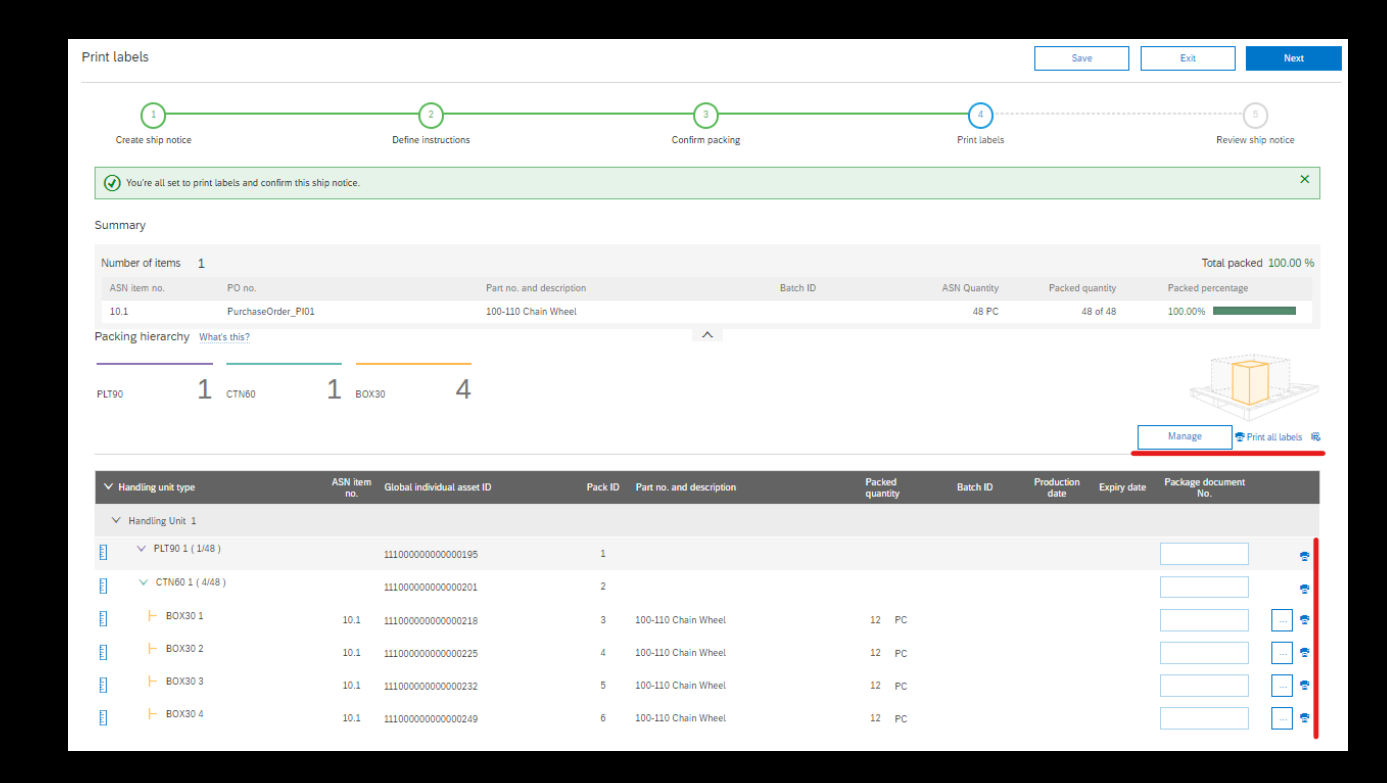

# Thank you!